## Guacamole de entrada

1. Conéctese a la dirección:

https://lab.anahuac.mx/guacamole

2. Ponga su usuario y contraseña:

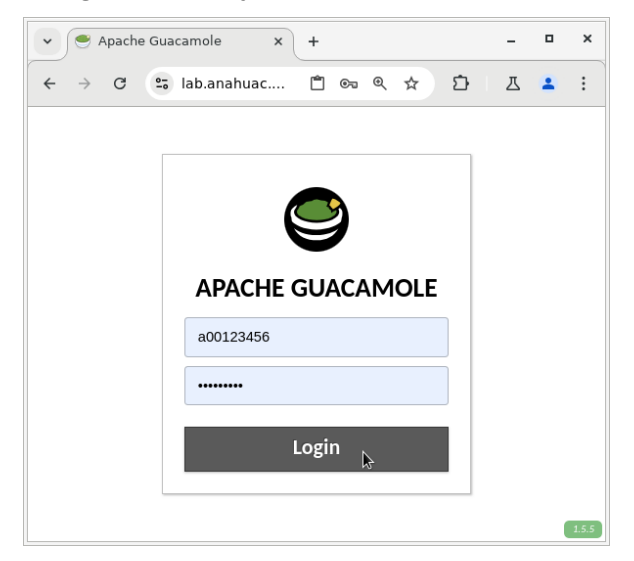

3. Verifique que tiene configuradas sus conexiones de SSH y VNC del menú de su cuenta:

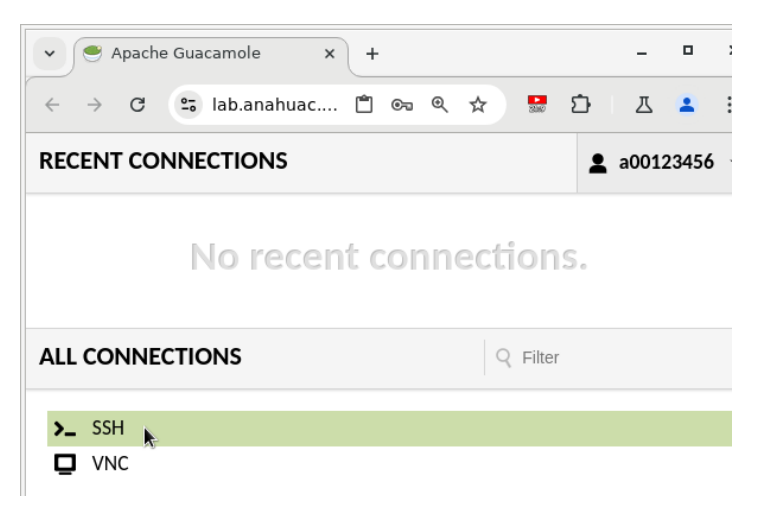

4. Antes de abrir el VNC, seleccione primero la sesión de SSH. El sistema automáticamente le abrirá una sesión de SSH:

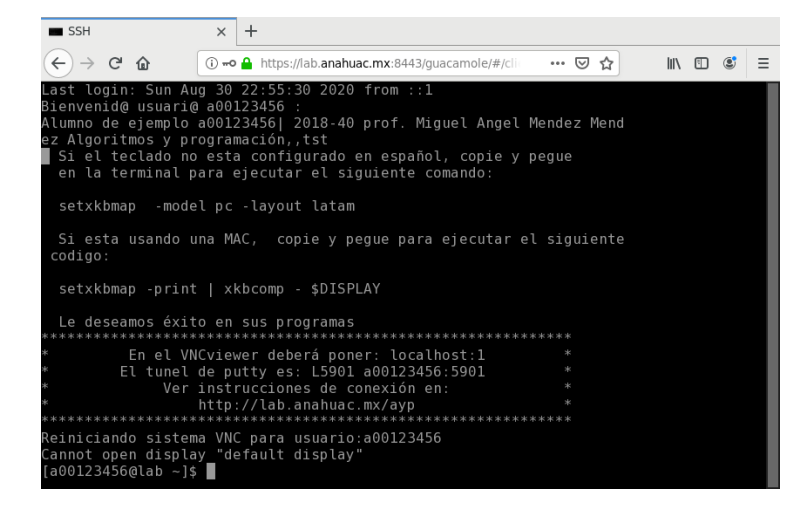

5. Ahora cámbiese a la conexión de VNC, oprimiendo la combinación de teclas **CTRL-ALT-SHIFT** (**CTRL-ALT-Mayús**), con lo que aparecerá un menú desde del lado izquierdo del navegador. Seleccione **Home**, para poder acceder a la otra conexión correspondiente a VNC:

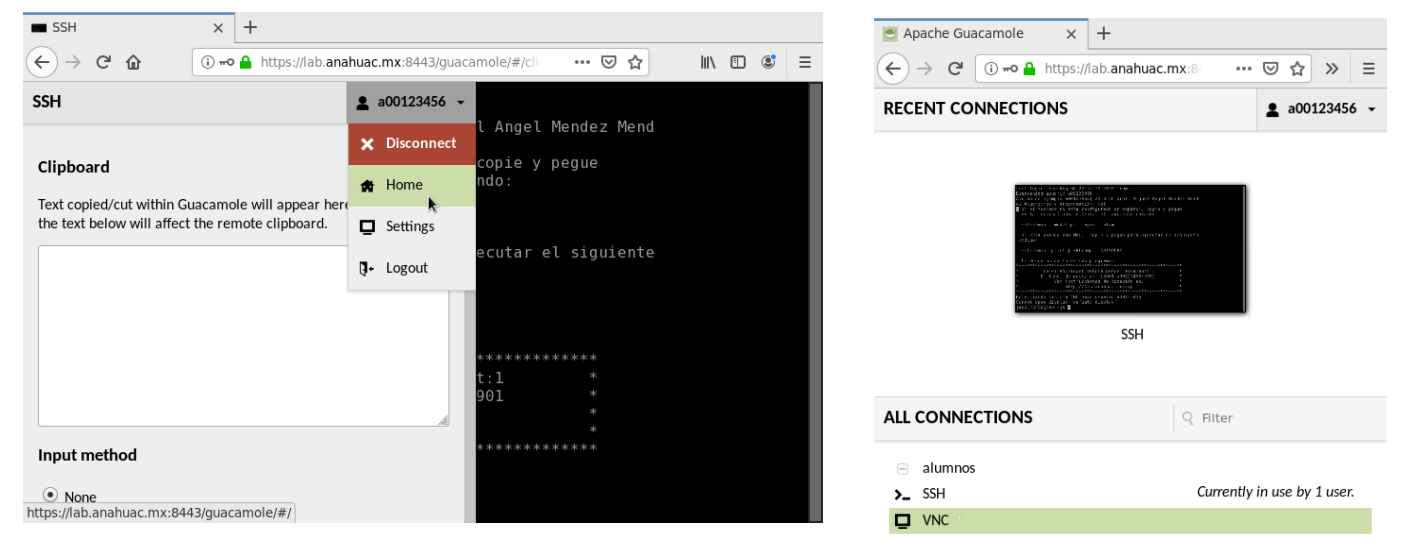

6. Después de unos segundos, automáticamente aparecerá su conexión por VNC:

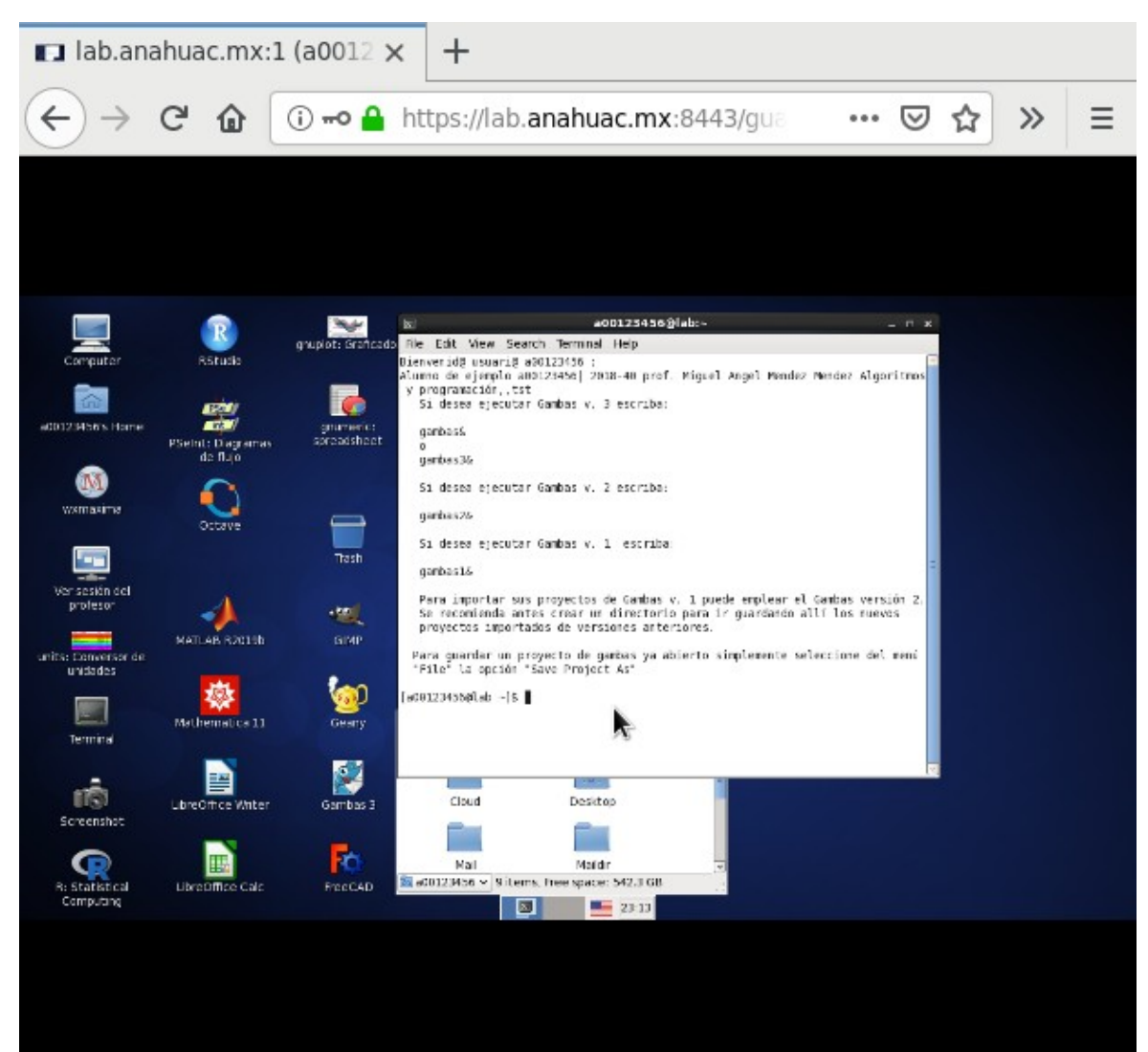

7. Para maximizar la ventana del navegador, haga click en donde se pone el URL y oprima la tecla **F11**:

| 🖪 lab.an                                   | ahuac.mx:                    | 1 (a0012 × +                                                                                                    |     |  |
|--------------------------------------------|------------------------------|----------------------------------------------------------------------------------------------------|-----|--|
|                                            | C 🛈                          | (i) ⊷ 🔒 https://lab.anahuac.mx:8443/g a ∨ … 🖂 🏠                                                                                                    | » ≡ |  |
|                                            |                              |                                                                                                    |     |  |
| Computor                                   | Rstude                       | No     #00123436@/whe-     n       gruppedsistenced0     Nie Edit Wiew Search Terminal Help        Diserverid@ usuari@ #00123051         Ammen dir signefit antitization [     2018-440 prof. Highel Angel Fender Ander Algorithms y Programation                                                                                                    |     |  |
| #20121H565 Home                            | PSelni: Dag smas<br>de flujo | St desee ejecutar Gambas v. 3 escriba:<br>grmaner :<br>arreacher<br>grmaner :<br>arreacher<br>arreacher<br>arreacher<br>arre |     |  |
| wsmasine                                   | Octave                       | gunbasza<br>Si desee ejecutar Gambas v. 1 escriba<br>gambasis -                                                                                                    |     |  |
| units: Conversor de<br>units: Conversor de | MATLAB R2010b                | Para importar uso progrectos de Cambas v. 1 puede emplear el Cambas versión 2.<br>Se recominda ante cara un d'internorio para la guardando allí los nuevos<br>proyectos importados de versiones anteriones.<br>Para guardar un proyecto de gartas ya abierto simplemente seleccione del meni<br>"Fillo" la probe "Sevo Project As"                                                                                                    |     |  |
| Terminal                                   | Mathematica 11               | ====================================                                                                                                    |     |  |
| screenshat                                 | LbreOffice Whiter            | Garribas 3 Claud Desites                                                                                                    |     |  |
| R: Statistical<br>Computing                | UbreDiffice Calc             | FreeCAD and 012 Mos • 9 Liters, Free space: 542.3 GB                                                                                                    |     |  |
|                                            |                              |                                                                                                    |     |  |

- 8. Esto hará que el VNC ocupe toda la pantalla. Si desea quitar la maximización suba de nuevo el apuntador del mouse hasta arriba de la ventana, el URL volverá a aparecer. Haga click en el URL y oprima F11.
- 9. Si desea cerrar la conexión. Oprima Ctrl-Alt-Shift y seleccione la opción de desconexión:

| VNC                                                                                                    | <b>≗</b> a00123456 ▼ |                                                                                                    |
|----------------------------------------------------------------------------------------------------|----------------------|----------------------------------------------------------------------------------------------------|
| Cliphoard                                                                                                    | × Disconnect         | © a00123456@lab:~ _ □ ×                                                                                                    |
| Capitolia                                                                                                    | Home                 | p File Edit View Search Terminal Help                                                                                                    |
| Text copied/cut within Guacamole will appear here<br>the text below will affect the remote clipboard.                                                                                                | Settings             | Bienvenid@ usuari@ a00123456 ;<br>Alumno de ejemplo a00123456   2018-40 prof. Miguel Angel Mendez Mendez Algoritmos<br>y programación,tst                                                                                                    |
|                                                                                                    | - Logout             | Si desea ejecutar Gambas v. 3 escriba:                                                                                                    |
|                                                                                                    |                      | gambas&<br>o<br>gambas3&<br>Si desea ejecutar Gambas v. 2 escriba:<br>gambas2&<br>Si desea ejecutar Gambas v. 1 escriba:                                                                                                    |
| Input method                                                                                                    |                      | gambas1&                                                                                                    |
| None No input method is used. Keyboard input is accept connected, physical keyboard. Text input                                                                                                    | red from a           | Para importar sus proyectos de Gambas v. 1 puede emplear el Gambas versión 2.<br>Se recomienda antes crear un directorio para ir guardando allí los nuevos<br>proyectos importados de versiones anteriores.<br>Para guardar un proyecto de gambas ya abierto simplemente seleccione del menú<br>"File" la opción "Save Project As"<br>[an01]245661ab -16 |
| Allow typing of text, and emulate<br>keyboard events based on the typed<br>text. This is necessary for devices such as<br>mobile phones that lack a physical<br>keyboard.                            |                      |                                                                                                    |
| On-screen keyboard                                                                                                    |                      | Cloud Desktop - Desktop                                                                                                    |
| Display and accept input from the built-in Guacamole on-screen<br>keyboard. The on-screen keyboard allows typing of key<br>combinations that may otherwise be impossible (such as Ctri-<br>Alt-Del). |                      | Mail Maildir v<br>Ba00123456 v 9 items, Free space: 542.3 GB                                                                                                    |
| Mouse emulation mode                                                                                                    |                      | 23:19                                                                                                    |
| Determines how the remote mouse behaves with respect to                                                                                                    |                      |                                                                                                    |

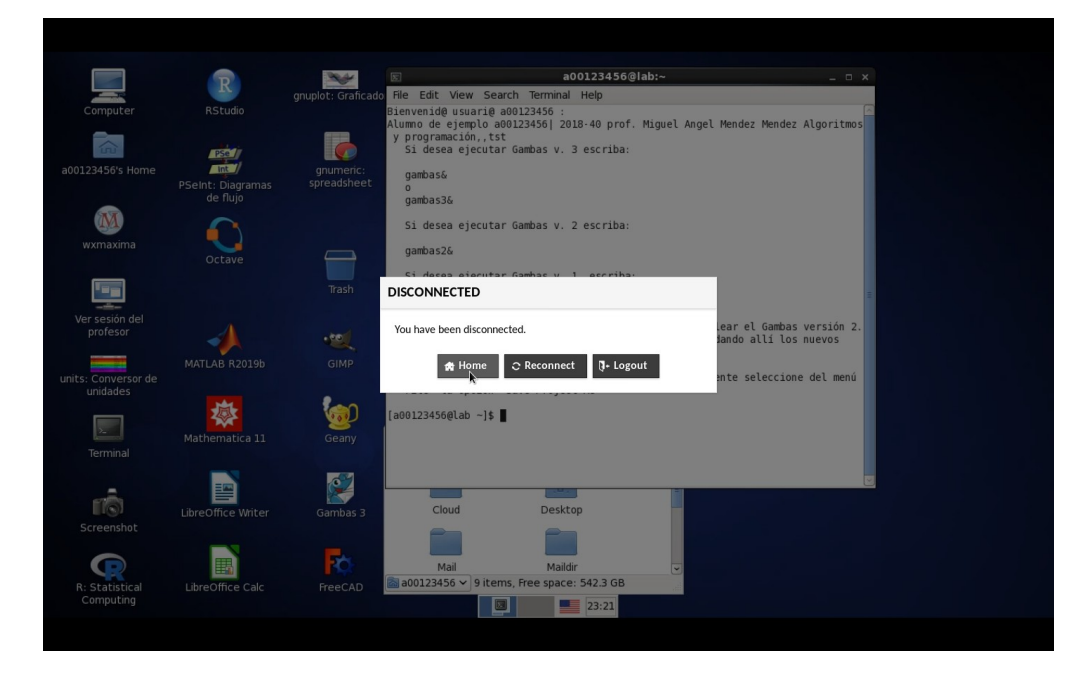

10. Puede regresar a Home y definitivamente salir de la sesión de Guacamole, seleccionando Logout:

11. La próxima vez que se desee conectar simplemente entra a Guacamole con su cuenta y selecciona el icono de conexión correspondiente. Recuerde que no podrá activar la sesión de VNC mientras no haya accedido primero la sesión de SSH:

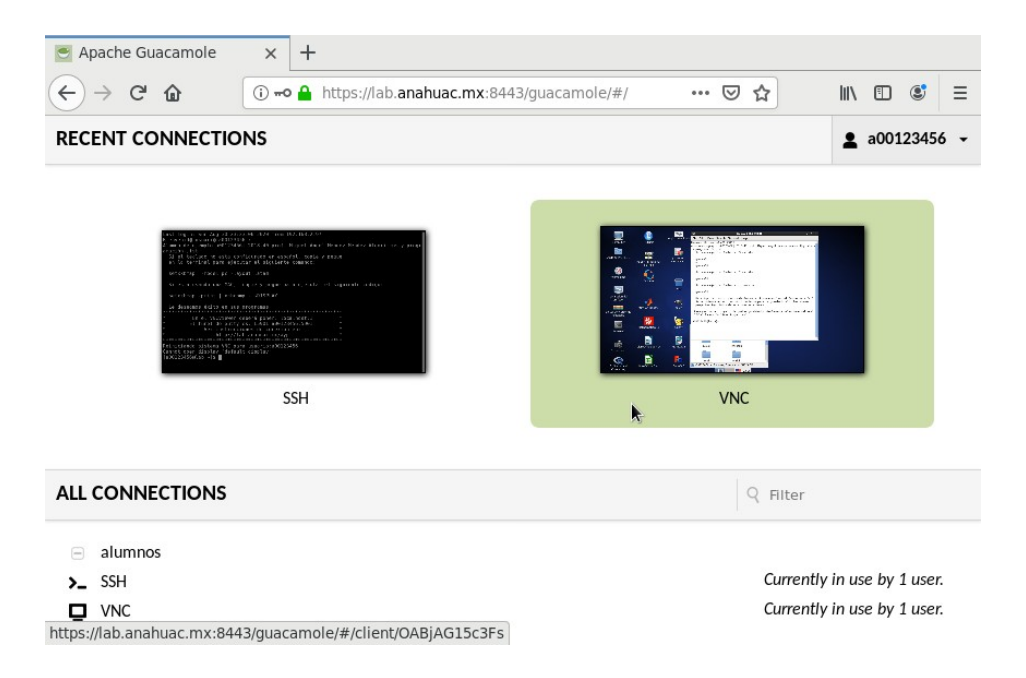

12. Recuerde nunca compartir su cuenta o datos personales y siempre cerrar las sesiones. El guacamole sí se puede compartir y se recomienda acompañarlo con unos totopos ...